## DAFTAR GAMBAR

| Gambar 2.1 Tampilan Bagian Utama Lectora Inspire               | 25  |
|----------------------------------------------------------------|-----|
| Gambar 2.2 Tampilan Menu Awal Lectora Inspire                  | 26  |
| Gambar 2.3 Tampilan Untuk Memulai Project Baru                 | .27 |
| Gambar 2.4 Tampilan Untuk Memilih Type Dan Design              | .27 |
| Gambar 2.5 Tampilan Untuk Membuat Judul Dan Lokasi Penyimpanan | .28 |
| Gambar 2.6 Tampilan Untuk Fixed Page Size                      | .28 |
| Gambar 2.7 Tampilan Title Organization                         | .29 |
| Gambar 2.8 Tampilan Untuk Name Of Chapter                      | .29 |
| Gambar 2.9 Tampilan Akhir Untuk Memulai Project Baru           | 30  |
| Gambar 3.1 Alur Penelitian Pengembangan Model 4D               | 52  |
| Gambar 4.1 Tampilan Halaman Awal                               | 60  |
| Gambar 4.2 Tampilan Halaman Petunjuk Penggunaan                | 60  |
| Gambar 4.3 Tampilan Halaman Kompetensi                         | 61  |
| Gambar 4.4 Tampilan Halaman Materi                             | 61  |
| Gambar 4.5 Tampilan Halaman Vidio Pembelajaran                 | 61  |
| Gambar 4.6 Tampilan Halaman Evaluasi                           | 62  |
| Gambar 4.7 Tampilan Halaman Profil Pengembang                  | 62  |
| Gambar 4.8 Tampilan Halaman Daftar Pustaka                     | 63  |
| Gambar 4.9 Hasil Validasi Ahli Materi                          | 65  |
| Gambar 4.10 Hasil Validasi Ahli Media                          | 66  |
| Gambar 4.11 Tombol Navigasi Sebelum Direvisi                   | 67  |
| Gambar 4.12 Tombol Navigasi Setelah Direvisi                   | 67  |

| Gambar 4.13 Latar Sebelum Direvisi                              | 68 |
|-----------------------------------------------------------------|----|
| Gambar 4.14 Latar Setelah Direvisi                              | 68 |
| Gambar 4.15 Tampilan Layar Media Pembelajaran Sebelum Direvisi  | 68 |
| Gambar 4. 16 Tampilan Layar Media Pembelajaran Setelah Direvisi | 69 |
| Gambar 4.17 Hasil Uji Coba Kelompok Kecil                       | 71 |
| Gambar 4.18 Hasil Uji Coba Lapangan                             | 73 |

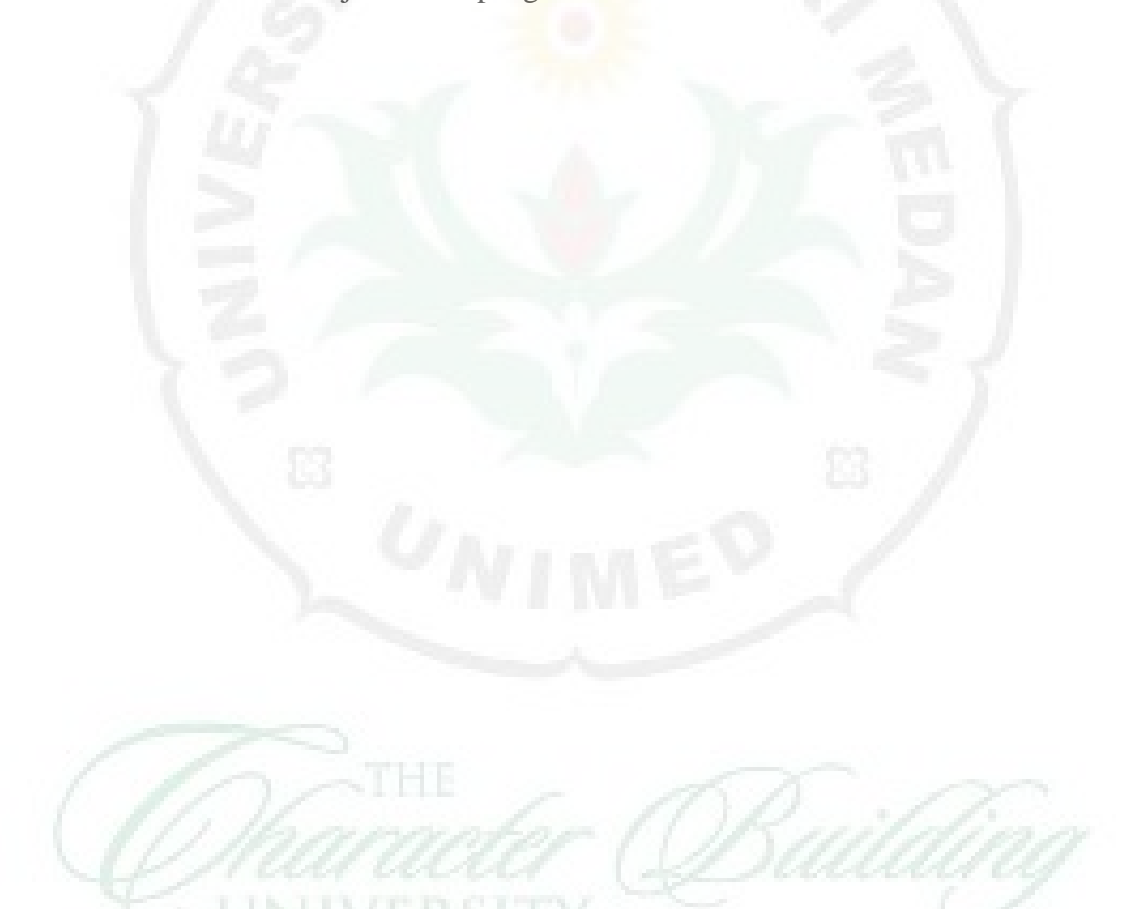